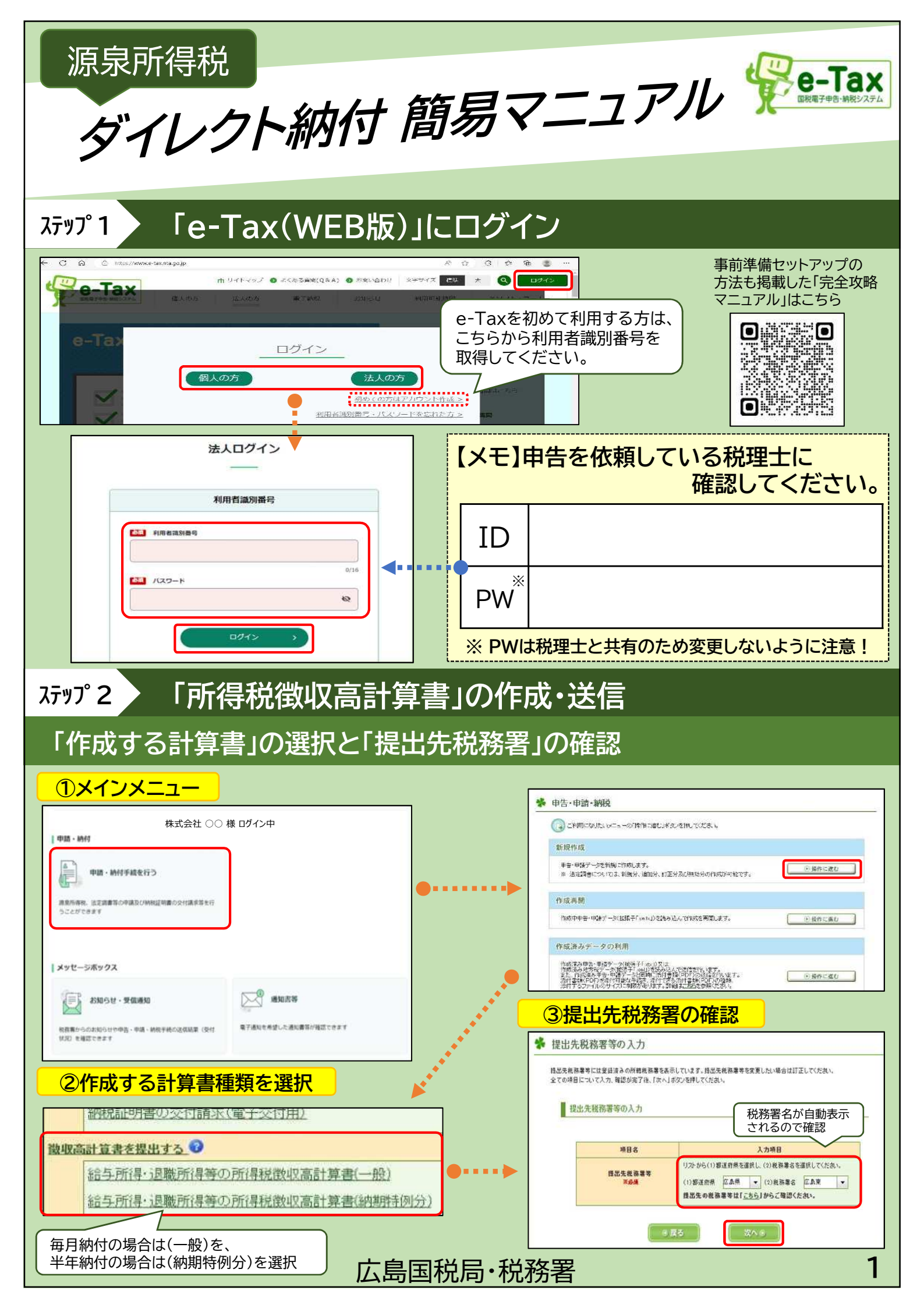

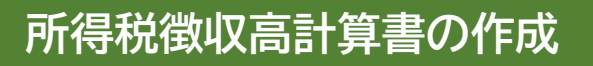

④支給月の入力・区分の選択

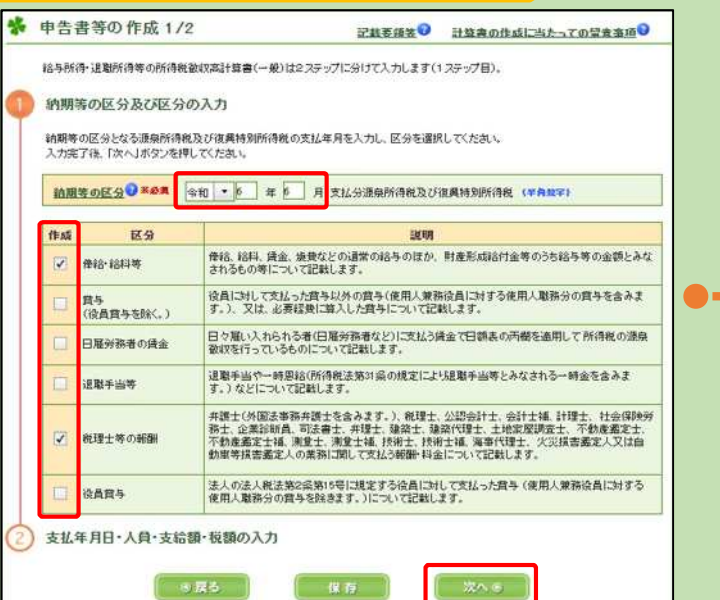

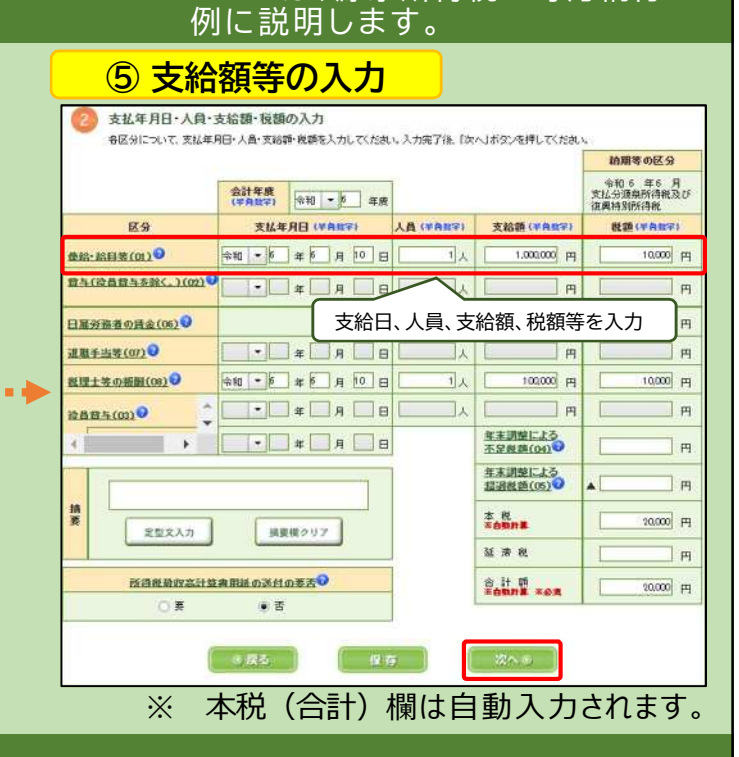

※ここでは、源泉所得税の毎月納付を

## 入力内容の確認・送信

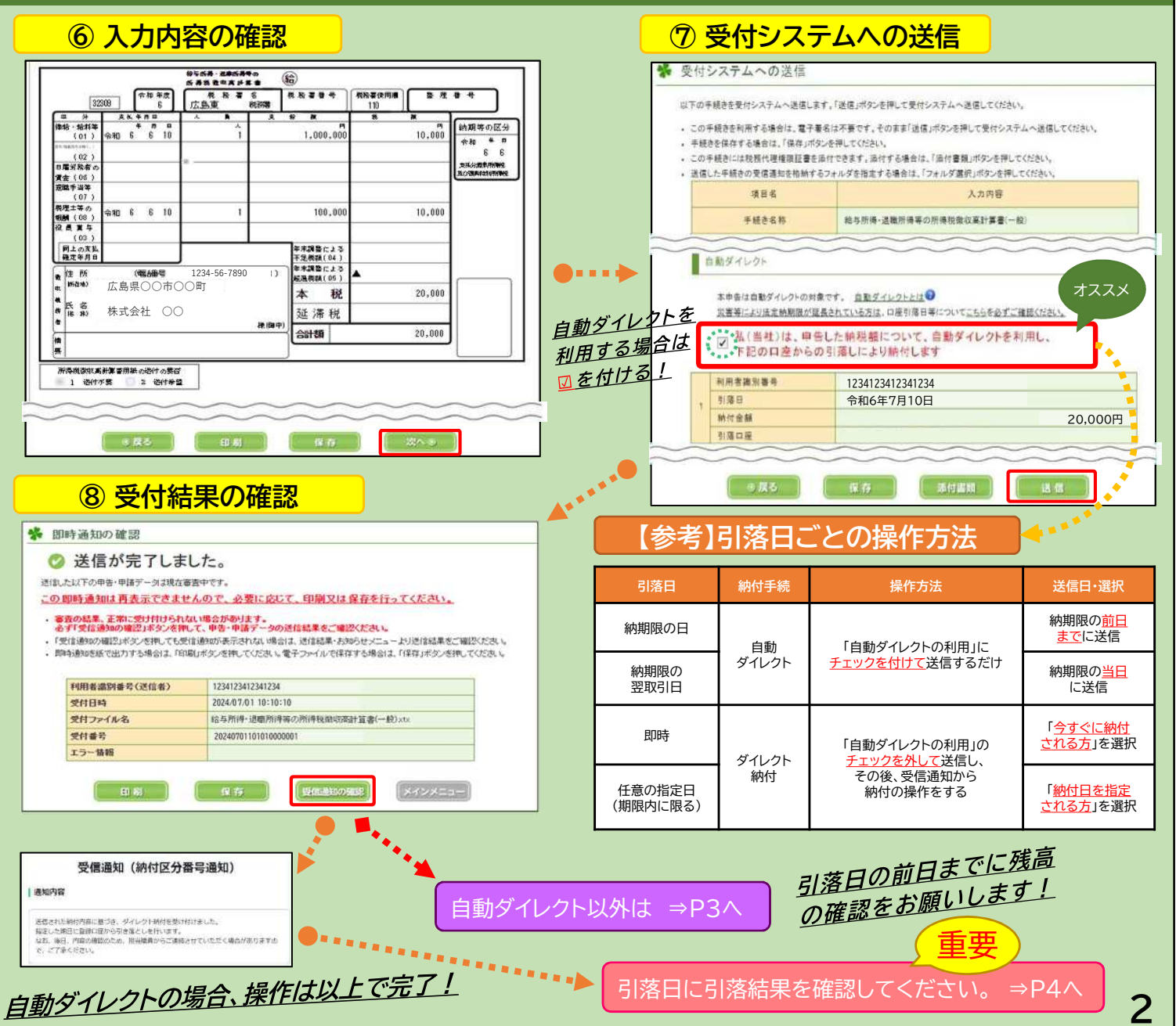

## ステップ3 「自動ダイレクト」以外の方法で納付する場合

| ①引落日の選択                                                                                                    | *              | 即時通知を閉じた                                         | 場合は「メインメニュー」の                                                                                                   |
|----------------------------------------------------------------------------------------------------|----------------|--------------------------------------------------|----------------------------------------------------------------------------------------------------|
| 🐝 即時通知の確認                                                                                                    | Γ~             | (ッカージボックフェ                                       | から開けます                                                                                                    |
| 🔗 送信が完了しました。                                                                                                    |                | マピーンハッノス」                                        |                                                                                                    |
| 送信した以下の申告・申請データは現在審査中です。                                                                                                    |                | メッセージボックス                                        |                                                                                                    |
| この即時通知は再表示できませんので、必要に応じて、印刷又は保存を行ってください。                                                                                                 |                | TR BROW - WORK                                   | R REAT                                                                                                    |
| ・審査の結果、正常に受け付けられない場合があります。<br>必ず「受信後知の確認」ホタンを押して、申告・申請テータの送信結果をご確認ください。                                                                  |                |                                                  |                                                                                                    |
| <ul> <li>「受信論理の確認」ボジックに押しても受信論が応承示されない場合は、活信結果・お知らせメニューと以近信結果をご確認くい 即時書加き板で出力する場合は、「印刷ルギシンを押してびざい、電子ファイルで保存する場合は、「存存ルギシンを押してび</li> </ul> | 531 V<br>531 V | 相関数からの正知ららいが見上,中国、副田宇崎の支援部第(1931)<br>第2月 年間目にかえす | Têne Mêlilê Mêlîrê xw                                                                                           |
| 利用者識別番号(送信者) 123412341234                                                                                                    |                | •                                                |                                                                                                    |
| 受付日時 2024/07/01 10:10:10                                                                                                    |                | ÷                                                |                                                                                                    |
|                                                                                                    | - F            | •                                                |                                                                                                    |
| 15-16档                                                                                                    |                | お知                                               | 1らせ・受信通知                                                                                                    |
|                                                                                                    |                | _ 直近   120日以前   ゴ                                | ミ箱                                                                                                    |
|                                                                                                    |                | ※祝達エへのメッセーシの戦速・<br>見じから行ってください。                  | 転送したメッセーシの確認は、メッセーシホックスー                                                                                        |
|                                                                                                    |                | ≚ 股り込む                                           |                                                                                                    |
| ★                                                                                                    |                | ロ すべて選択                                          |                                                                                                    |
| ·                                                                                                    |                | U y rowr                                         |                                                                                                    |
| 受信通知(納付区分番号通知)                                                                                                    |                | □ (新祝)                                           | :                                                                                                    |
|                                                                                                    |                | 給与所得・退職所得等の所得                                    | 导税徵収高計算書(一般)                                                                                                    |
|                                                                                                    | L              |                                                  |                                                                                                    |
| 通知内容                                                                                                    |                |                                                  |                                                                                                    |
|                                                                                                    |                |                                                  |                                                                                                    |
| 送信されたデータを受け付けました。                                                                                                    |                |                                                  |                                                                                                    |
| なお、後日、内容の確認のため、担当職員からご連絡させていただく場合があります<br>で、ごて多ください。                                                                                     | ரை             | HAL.                                             | フト独は (合すぐ独は)                                                                                                    |
|                                                                                                    |                | 510.                                             |                                                                                                    |
|                                                                                                    | $\sim$         |                                                  |                                                                                                    |
|                                                                                                    | $\sim$         |                                                  |                                                                                                    |
| 「各種子杭・ジーヒス                                                                                                    |                | 約付内容を確認の上、引き落とし                                  | 」口座を指定してください。                                                                                                   |
| ダイレクト納付                                                                                                    |                |                                                  |                                                                                                    |
|                                                                                                    |                |                                                  |                                                                                                    |
| 唐出をした頂灯玉山座よりダイレクト約付を行うことかできます。                                                                                                    |                | <ul> <li>納期限までに納付すること<br/>ご注意ください。</li> </ul>    | かできない場合には、結局税かかかる場合かありますので                                                                                      |
| 今年ぐに納付される方                                                                                                    |                | •                                                |                                                                                                    |
|                                                                                                    |                |                                                  |                                                                                                    |
| ( 納付日を指定される力 )                                                                                                    |                | 納付内容                                             |                                                                                                    |
|                                                                                                    |                |                                                  |                                                                                                    |
|                                                                                                    |                | 納付先                                              | ○○税務署                                                                                                    |
| ②内谷の唯認   ▼                                                                                                    |                |                                                  |                                                                                                    |
| ダイレクト納付(納付日指定)                                                                                                    | 1              | 61 <b>H</b>                                      | association of the second second second second second second second second second second second second second s |
|                                                                                                    |                | 甲曾区分                                             |                                                                                                    |
|                                                                                                    |                |                                                  |                                                                                                    |
| ダイニクト続付を行います                                                                                                    |                | 課税期間 (目)                                         | 令和6年6月                                                                                                    |
| 納付内容を確認の上、引き落とし口座と納付日を指定してください。                                                                                                    |                | Includes ( 777)                                  |                                                                                                    |
|                                                                                                    |                | 課税期間 (金)                                         |                                                                                                    |
|                                                                                                    |                | 登録名義                                             | 株式会社(〇〇                                                                                                    |
| <ul> <li>         ・</li></ul>                                                                                                    |                |                                                  |                                                                                                    |
| <ul> <li>納期限までに納付することができない場合には、延滞税がかかる場合がありますので</li> </ul>                                                                               |                | 納付金額                                             | 20,000円                                                                                                    |
| ご注意ください。                                                                                                    |                | 引き落とし口座                                          |                                                                                                    |
| ~~~~~~~~~~~~~~~~~~~~~~~~~~~~~~~~~~~~~~~                                                                                                  |                |                                                  | ·庄 〇〇班合 1004507                                                                                                 |
| 納付金額 20,000 円                                                                                                    | Ì              |                                                  | 店 〇〇 預並 1234567                                                                                                 |
|                                                                                                    |                |                                                  |                                                                                                    |
| ▶ 別き落とし口座                                                                                                    |                | 🖸 上記の内容を                                         | 全て確認しました。                                                                                                    |
| • 00相行 00主庄 00题会 1004567                                                                                                    |                |                                                  |                                                                                                    |
|                                                                                                    |                |                                                  |                                                                                                    |
|                                                                                                    |                |                                                  | 納付する >                                                                                                    |
|                                                                                                    |                |                                                  |                                                                                                    |
| 2024 · F 7 · F 10 · F                                                                                                    |                |                                                  | •                                                                                                    |
|                                                                                                    |                |                                                  |                                                                                                    |
| 1 注意事項                                                                                                    |                |                                                  |                                                                                                    |
|                                                                                                    |                |                                                  |                                                                                                    |
| TTTTTTTTTTTTTTTTTTTTTTTTTTTTTTTTTTTT                                                                                                    |                |                                                  | •                                                                                                    |
| 納付日に、土日祝日と12月29日~1月3日を指定することはできません。                                                                                                    |                |                                                  | •                                                                                                    |
|                                                                                                    |                |                                                  |                                                                                                    |
| 上記の内容を全て確認しました。                                                                                                    |                | 「今すぐ納付」の                                         | 場合は引続き                                                                                                    |
|                                                                                                    |                |                                                  |                                                                                                    |
|                                                                                                    |                | 「柳竹日指定」の                                         | あつは51洛日に、                                                                                                    |
| 納付する >                                                                                                    | <b>•••••</b>   | 引落結果を確認                                          | してくださ <u>い。 ⇒P4へ</u>                                                                                            |
|                                                                                                    |                |                                                  |                                                                                                    |
|                                                                                                    |                |                                                  |                                                                                                    |

| ステップ4 引落結果の確認                                                                                                    | 重要                                                                                                    |
|----------------------------------------------------------------------------------------------------|----------------------------------------------------------------------------------------------------|
| ①メインメニュー                                                                                                    | <br>②メッセージボックス                                                                                                    |
| 株式会社 〇〇 様 ログイン中<br>単語・納付<br>単語・納付手続を行う<br>高気所得を、まご読書客心中体及び時時温明書の交付講事等を行<br>うごとができます                                                                                                    |                                                                                                    |
| メッセージボックス       記録のせ・受傷通知       RREM-SANDGOTIONEL - PER-MOLEGAME (Ref<br>URD) ENGLISHER - PER-MOLEGAME (Ref       (日本) なた日 12年三刀                                                                                                    | ※ エラーの場合       ・・・・・・・・・・・・・・・・・・・・・・・・・・・・・・・・・・・・                                                                                                    |
| 受信通知(ダイレクト納付完了通知)<br>通知内容 ※引落済の場合<br>タイレクト納付による登録口座からの引き落としが完了しました。                                                                                                    | <ul> <li>受信通知(ダイレクト納付エラー通知)</li> <li>通知内容 ※ エラーの場合</li> <li>エラー</li> <li>ダイレクト納付による登録口座からの引き落としができませんでした。</li> <li>エラー情報をご確認ください。</li> </ul>                                |
| <u>無事に引落しされ、納付完了!</u><br>エラーになった場合には、P3にす<br>または「納付日指定」を選択し、す<br>してください。                                                                                                    | エラー情報<br>HUBH122E:残高不足のため、届出された預辞<br>金ロ座からの引き落としができませんでし<br>た、ロ座の残高をご確認いただき、再度ダイ<br>レクト騎付を行ってください。                                                                          |
| <ul> <li>参考 メールアドレスの登</li> <li>※正常に引落された場合&gt;&gt;</li> <li>(メイレクト約付完てに関するお知らせ)</li> <li>#4*報 ※引落済の場合</li> <li>Taxをご利用いただきありがとうございます。</li> <li>オレイト的付分定了しましたので、ご識施します。</li> <li>細については、メッセージボックスに悠納しましたので、内容をご確認ください。</li> <li>Taxの利用の能時間内に、e-Taxホームページからログインの上、「お知らせ・受信通知」よりご確認いただけます</li> </ul> | <ul> <li>         ・         ・         ・</li></ul>                                                                                                    |
| e-Taxの利用可能時間は、e-Taxホームページでご確認ください。<br>: 本メールは、e-Tax(国税電子申告・納税システム)にメールアドレスを登録いただいた方へ配信しております。<br>お、本メールアドレスは送信専用のため、返信を受け付けておりません。ご了承ください。<br>株式会社 ○○ 様 ログイン中<br>申告・申請・納付<br>                                                                                                    | <ul> <li>・eTaxの利用可能時間は、eTaxホームページでご確認ください。</li> <li>※ 本メールは、eTax (国税電子申告・納税システム) にメールアドレスを登録いただいた方へ配信しております。</li> <li>なお、本メールアドレスは法信専用のため、返信を受け付けておりません。ご了承ください。</li> </ul> |
| Xールアドレスを登録してお<br>上記のようなメールが登録し<br>メールアドレフに送信されま                                                                                                    | 基本情報     >     メールアドレス     >       道付・納税関係     >     税理土への情報共有     >       た     その他の登録情報     >                                                                             |